## WalesHER GAT User Manual

## Moving & Copying Tables across Databases (User Level 0 & 1)

This document provides guidance on how to move and copy tables from one database in the HERWales system to another using phpMyAdmin. Moving a table will remove it from one database entirely and place it in another, whereas copying a table will only move a copy of a table. If you are moving tables used by other WalesHER user groups, for example tables in the herwales\_map or herwales\_common databases, first make sure that the user group are aware of the changes as it will affect their default and user map workspaces.

This guidance is for HER managers and other high level HER users only (user level 0-1) as it requires access to phpMyAdmin.

- 1. Moving Tables in phpMyAdmin 3.3.0
- 2. Copying Tables in phpMyAdmin 3.3.0

## 1. Moving Tables in phpMyAdmin 3.3.0

Login to the HER and click on Database Admin to access phpMyAdmin. Click on the database that contains the table you want to move from the list of databases under 'herwales' on the left hand side of the screen, as shown below:

| phpMyAdmin                                                                                                    | 題 localhost                                                                                                    |                                                                                                    |  |  |
|----------------------------------------------------------------------------------------------------|----------------------------------------------------------------------------------------------------|----------------------------------------------------------------------------------------------------|--|--|
|                                                                                                    | 👜 Databases 🎆 SQL 🕸 Status 📳 Variables 👯 Charsets 👹 Engines 🆓 Processes 🏚 E                                                  | xport 📴 Synchronize                                                                                                    |  |  |
| herwales                                                                                                    | Actions                                                                                                    | MySQL                                                                                                    |  |  |
| <ul> <li>_gat (132)</li> <li>_gatt (69)</li> <li>_gats (99)</li> <li>_gatwork (39)</li> <li>_log (2)</li> <li>_issues (4)</li> <li>_map (62)</li> <li>_common (11)</li> </ul> | MySQL localhost Create new database:  No Privileges MySQL connection collation: utf8_general_ci Interface                    | <ul> <li>Server: Localhos</li> <li>Server version: 5</li> <li>Protocol version:</li> <li>User: herwales_i</li> <li>MySQL charset:</li> </ul> |  |  |
| Vease select a database                                                                                                    | <ul> <li>Language : English</li> <li>Theme / Style: Original</li> <li>Custom color: Reset</li> <li>Font size: 82%</li> </ul> | <ul> <li>Apache/2.2.21 (I<br/>fips-rhel5 mod_a<br/>FrontPage/5.0.2.</li> <li>MySQL client ve</li> <li>PHP extension: I</li> </ul>            |  |  |
|                                                                                                    |                                                                                                    | phpMyAdmin         Version information         Documentation         Wiki         Official Homepage         (ChangeLog) [Summation]          |  |  |

This will open the database and the full list of tables within it will appear on the left hand side of the screen. Scroll down the list of tables until you find the one you want to move and then click on it. Then navigate to the 'Operations' tab at the top of the screen and click on it, as shown below:

| _map (62) • ^                    | Fillo                                                                                                    | calbo       | st⊾          | 📠 herwales map 🕨 🥅 geo cadw essentia                        | l sett     | ina   |          | •   |                    |                   |                 |  |
|----------------------------------|----------------------------------------------------------------------------------------------------|-------------|--------------|-------------------------------------------------------------|------------|-------|----------|-----|--------------------|-------------------|-----------------|--|
| ,                                |                                                                                                    | rowe        |              |                                                             | <b>F</b> * |       | <b>H</b> |     | R.S. C. Lin        | The second second |                 |  |
| herwales_map (62)                |                                                                                                    | TOWS        | • E          | Structure 50% SQL Dearch Filmsert                           |            | xport |          | про | rt % Operations    | Empty             | X Drop          |  |
| x                                | <ul> <li>Image: A set of the set of the</li></ul> | Show        | ing ro       | ows 0 - 29 (334 total, Query took 0.0008 sec)               |            |       |          |     |                    |                   |                 |  |
| ≣ buffer                         | SELECT<br>FROM                                                                                                    | •<br>geo ca | dw ess       | ential setting`                                             |            |       |          |     |                    |                   |                 |  |
| build                            | LIMIT 0, 30                                                                                                    |             |              |                                                             |            |       |          |     |                    |                   |                 |  |
|                                  |                                                                                                    |             |              |                                                             |            |       |          |     |                    |                   | g [ Edit ] [ E> |  |
| geo_aa_rcnmr                     |                                                                                                    |             |              |                                                             |            |       |          | _   |                    |                   |                 |  |
| geo_aber                         |                                                                                                    |             |              |                                                             |            |       |          |     |                    |                   |                 |  |
| geo cadw gardens kitchen garde   | -<br>-                                                                                                    |             |              | Show : 30 row(s) starting from record # ;                   | 30         |       |          |     | > >>               | Page num          | ber. 1 -        |  |
| geo_cadw_listbuild Browse: (334) | j ir                                                                                                    | ו hor       | izonta       | al - mode and repeat header                                 | rs after   | 100   | cells    |     | 1                  |                   |                 |  |
| geo_cadw_park_bound              | Sort b                                                                                                    | y key       | Nor          | ne 🔹                                                        |            |       |          |     |                    |                   |                 |  |
| geo_cadw_signif_view             | + Opti                                                                                                    | ons         |              |                                                             |            |       |          |     | 0.0                |                   |                 |  |
| geo_ccw_phase1                   | +                                                                                                    | -Т-         | •            | geo                                                         | get        | ges   | gep      | ld  | - 19 Or            | perat             | ions            |  |
|                                  |                                                                                                    |             | $\sim$       |                                                             | 10         |       |          | 0   |                    |                   |                 |  |
| geo_churches                     |                                                                                                    | \$          | $\sim$       |                                                             | 10         |       |          | U   | Gardens            | 0110              | ino Augoo       |  |
| geo_communities                  |                                                                                                    |             |              | A♥♥Q♥♥∐ A                                                   |            |       |          |     | Gurdens            |                   |                 |  |
| geo_contours_50                  |                                                                                                    | 1           | ×            | <b>♦</b> p=                                                 | 10         |       |          | 0   | Historic Parks and | Gt11              | Bertholey I     |  |
| geo_ENDmap                       |                                                                                                    |             |              | !�A�G�H�A��Q�`�A�G�z�                                       |            |       |          |     | Gardens            |                   |                 |  |
| geo geology drift                |                                                                                                    | 1           | X            | D�p=                                                        | 10         |       |          | 0   | Historic Parks and | Gt12              | Brynderwe       |  |
| geo_geology_solid                |                                                                                                    |             |              | t�Affff�? A��(\\�A3333�?                                    |            |       |          |     | Gardens            |                   | Newydd          |  |
| ⊟ geo_ner<br>⊟ geo her map       |                                                                                                    | 1           | ×            | 11 <b>Φ</b> Δ-                                              | 10         |       |          | 0   | Historic Parks and | Gt31              | Cefn Tilla      |  |
| geo_landmark_index_1_500         |                                                                                                    | 1           | 1            |                                                             |            |       |          | Ŭ   | Gardens            | 0.01              | oom ma          |  |
| geo_landmark_index_1_2500        | _                                                                                                    |             | ~            |                                                             | 40         |       |          | 0   | Listaria Dades and | 045               |                 |  |
| geo landmark index 2 2500        |                                                                                                    | 1           | $\sim$       | $A \Leftrightarrow Q \Leftrightarrow / \Leftrightarrow A =$ | 10         |       |          | 0   | Historic Parks and | Gt15              | Ciytha Par      |  |
| geo_landmark_index_2_10560       |                                                                                                    |             |              | nt♥ A=                                                      |            |       |          |     | Galdens            |                   |                 |  |
| geo_landmark_index_3_2500        |                                                                                                    |             |              | ף♥A3333                                                     |            |       |          |     |                    |                   |                 |  |
| geo_landmark_index_6_10000       |                                                                                                    | 1           | $\mathbf{X}$ | <b>\$</b>                                                   | 10         |       |          | 0   | Historic Parks and | Gt30              | Coldbrook       |  |
| geo_landmark_index_4_10560       |                                                                                                    |             |              | קp�1A��QB� A����2A3333€                                     |            |       |          |     | Gardens            |                   |                 |  |
| geo_landmark_mask_1_500          |                                                                                                    | 0           | ×            | ŵ                                                           | 10         |       |          | 0   | Historic Parks and | Gt1               | Dingestow       |  |
| ∎ geo_os                         |                                                                                                    | -           | 1            |                                                             |            |       |          |     | Gardens            |                   | 0               |  |
| geo_osm_natural                  |                                                                                                    |             | ×            |                                                             | 10         |       |          | 0   | Historia Darka and | CHOR              | Clop Hels       |  |
| geo osm roads                    |                                                                                                    | 1           | $\sim$       |                                                             | 10         |       |          | 0   | Gardens            | 6130              | Gien USK        |  |

In the Operations screen navigate to 'Move table (database.table)' on the right hand side of the screen and select the database that you want to move the table to from the drop down list, as shown below:

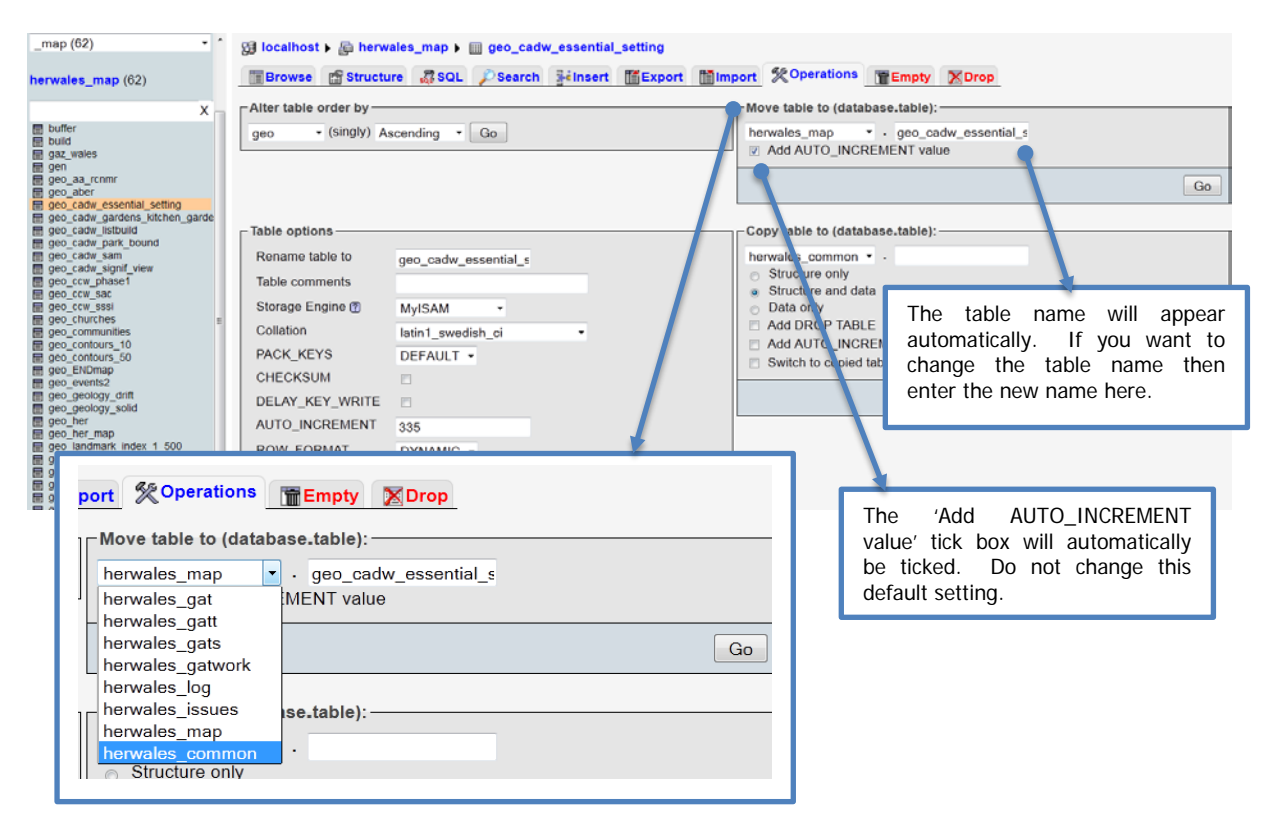

Once you have chosen the database you want to move the table to from the drop down list and you are happy with the table name then hit 'Go'. This will complete the operation, and the table will now appear in its new database location.

## 2. Copying Tables in phpMyAdmin 3.3.0

Login to the HER and click on Database Admin to access phpMyAdmin. Click on the database that contains the table you want to copy from the list of databases under 'herwales' on the left hand side of the screen, as shown below:

| php <mark>MyAdmin</mark>                                                                                                    | B localhost                                                                                                    |                                                                                                    |
|----------------------------------------------------------------------------------------------------|----------------------------------------------------------------------------------------------------|----------------------------------------------------------------------------------------------------|
|                                                                                                    | 👜 Databases 🧟 SQL 🕸 Status 🕃 Variables 👯 Charsets 👹 Engines 🆓 Processes 👜 B                                                  | Export 📴 Synchronize                                                                                                    |
| herwales                                                                                                    | Actions                                                                                                    | MySQL                                                                                                    |
| <ul> <li>gat (132)</li> <li>gatt (69)</li> <li>gats (99)</li> <li>gatwork (39)</li> <li>log (2)</li> <li>issues (4)</li> <li>map (62)</li> </ul> | MySQL localhost Create new database:  No Privileges MySQL connection collation: utf8_general_ci                              | <ul> <li>Server: Localhos</li> <li>Server version: 5</li> <li>Protocol version:</li> <li>User: herwales_i</li> <li>MySQL charset:</li> </ul> |
|                                                                                                    | Interface                                                                                                    | Web server                                                                                                    |
| Please select a database                                                                                                    | <ul> <li>Language : English</li> <li>Theme / Style: Original</li> <li>Custom color: Reset</li> <li>Font size: 82%</li> </ul> | <ul> <li>Apache/2.2.21 (t<br/>fips-rhel5 mod_a<br/>FrontPage/5.0.2.</li> <li>MySQL client ve</li> <li>PHP extension: r</li> </ul>            |
|                                                                                                    |                                                                                                    | phpMyAdmin                                                                                                    |
|                                                                                                    |                                                                                                    | <ul> <li>Version informati</li> <li>Documentation</li> <li>Wiki</li> <li>Official Homepag</li> <li>[ChangeLog] [Summation]</li> </ul>        |

This will open the database and the full list of tables within it will appear on the left hand side of the screen. Scroll down the list of tables until you find the one you want to copy and then click on it. Then navigate to the 'Operations' tab at the top of the screen and click on it, as shown below:

| _map (62)                     | •       | 덄 lo   | calho         | ost ⊧        | 📠 herwales_map 🕨 🏢 geo_cadw_essentia         | l_sett  | ing    |       |       |                  |          |                 |
|-------------------------------|---------|--------|---------------|--------------|----------------------------------------------|---------|--------|-------|-------|------------------|----------|-----------------|
| herwales_map (62)             |         |        | Brows         | e            | 🖥 Structure 🛛 🚜 SQL 🔎 Search 📑 🔤 Insert      |         | Export | 1 Im  | port  | % Operations     | 📅 Empty  | Drop            |
|                               |         | 1      | Shov          | vina r       | ows 0 - 29 (334 total Ouery took 0 0008 sec) |         |        |       |       |                  |          |                 |
| ×                             | (       |        | Onov          | ving i       | 5W3 0 25 (554 total, Query took 0.0000 500)  |         |        |       |       |                  |          |                 |
| 🗐 buffer                      |         | FROM   | geo ca        | dw ess       | ential setting`                              |         |        |       |       | <b>\</b>         |          |                 |
| E build                       |         | LIMIT  | о <u>,</u> зо |              |                                              |         |        |       |       |                  |          |                 |
| gaz_wales                     |         |        |               |              |                                              |         |        |       |       |                  | Profilin | a [ Edit ] [ Ey |
| <b>≣</b> gen                  |         |        |               |              |                                              |         |        |       |       |                  |          |                 |
| geo_aa_rcnmr                  |         |        |               |              |                                              |         |        |       |       | · · · ·          |          |                 |
| geo_aber                      |         |        |               |              |                                              |         | _      |       |       | <b>.</b>         | _        |                 |
| E geo cadw gestential setting | 10      |        |               |              | Show : 30 row(s) starting from record # (    | 30      |        |       | >     | · >>             | Page num | ber: 1 👻        |
| geo_cadw_listbuild Browse     | : (334) | i      | n ho          | rizont       | - mode and repeat header                     | s after | 100    | cells |       | \                |          |                 |
| geo_cadw_nark_bound           |         |        |               | 2011         |                                              | o antoi | 100    | 00110 |       |                  |          |                 |
| geo_cadw_sam                  |         | Sort b | y key         | : Nor        | ne 🔹                                         |         |        |       |       |                  |          |                 |
| geo cadw signif view          |         | + Opti | ions          |              |                                              |         |        |       |       |                  |          |                 |
| geo_ccw_phase1                |         |        | T.            |              | 700                                          | ant     |        | aon   | d     | KS OF            | orat     | ione            |
| geo_ccw_sac                   |         | +      | -   -         | *            | geo                                          | ger     | yes    | geb   | u     |                  | erat     | IONS            |
| geo_ccw_sssi                  |         |        | 1             | X            |                                              | 10      |        |       | 0 His | st               |          |                 |
| geo_churches                  | Ξ       |        | ~             | · * *        |                                              |         |        |       | Ga    | ardons           |          |                 |
| geo_communities               |         |        |               |              | A♥♥Q♥♥凵 A                                    |         |        |       | 00    | liuono           |          |                 |
| geo_contours_10               |         |        | 1             | X            | ∲n=                                          | 10      |        |       | 0 His | storic Parks and | Gt11     | Bertholev I     |
| geo_contours_50               |         |        | 1             | 1 C          |                                              |         |        |       | Ga    | ardens           |          |                 |
| E geo_events2                 |         |        |               |              | IVAVGVHVAVVQV VAVGVZV                        |         |        |       | 00    | lidono           |          |                 |
| aeo geology drift             |         |        | 1             | X            | D�p=                                         | 10      |        |       | 0 His | storic Parks and | Gt12     | Brynderwe       |
| all geo geology solid         |         |        | -             |              |                                              |         |        |       | Ga    | ardens           |          | Newydd          |
| geo her                       |         |        |               |              |                                              |         |        |       |       |                  |          | ,               |
| geo_her_map                   |         |        | 1             | $\mathbf{X}$ | U �A=                                        | 10      |        |       | 0 His | storic Parks and | Gt31     | Cefn Tilla      |
| geo_landmark_index_1_500      |         |        |               |              |                                              |         |        |       | Ga    | ardens           |          |                 |
| geo_landmark_index_1_2500     |         |        |               |              |                                              |         |        |       |       |                  |          |                 |
| geo_landmark_index_1_10560    |         |        | 1             | X            | A��Q�7�A=                                    | 10      |        |       | 0 His | storic Parks and | Gt15     | Clytha Par      |
| geo_landmark_index_2_2500     |         |        |               |              | nt� A=                                       |         |        |       | Ga    | ardens           |          |                 |
| geo_landmark_index_2_10560    |         |        |               |              | - 4 40000                                    |         |        |       |       |                  |          |                 |
| geo_landmark_index_3_2000     |         |        |               |              | ¶ <b>♥</b> A5555                             |         |        |       |       |                  |          |                 |
| geo landmark index 4 2500     |         |        | 1             | X            | •                                            | 10      |        |       | 0 His | storic Parks and | Gt30     | Coldbrook       |
| geo landmark index 4 10560    |         |        |               |              |                                              |         |        |       | Ga    | ardens           |          |                 |
| geo landmark mask 1 500       |         |        |               |              |                                              |         |        |       |       |                  |          |                 |
| geo_nmwobjects                |         |        | 1             | X            | <b>*</b>                                     | 10      |        |       | 0 His | storic Parks and | Gt1      | Dingestow       |
| geo_os                        |         |        |               |              |                                              |         |        |       | Ga    | ardens           |          |                 |
| geo_osm_natural               |         |        |               |              |                                              |         |        |       |       |                  |          |                 |
| geo_osm_poi                   |         |        | 1             | X            | �\� � � � � Aq=                              | 10      |        |       | 0 His | storic Parks and | Gt36     | Glen Usk        |
| geo osm roads                 |         |        |               |              |                                              |         |        |       | Ga    | rdone            |          |                 |

In the Operations screen navigate to 'Copy table to (database.table)' on the right hand side of the screen and select the database that you want to copy the table to from the drop down list, as shown below:

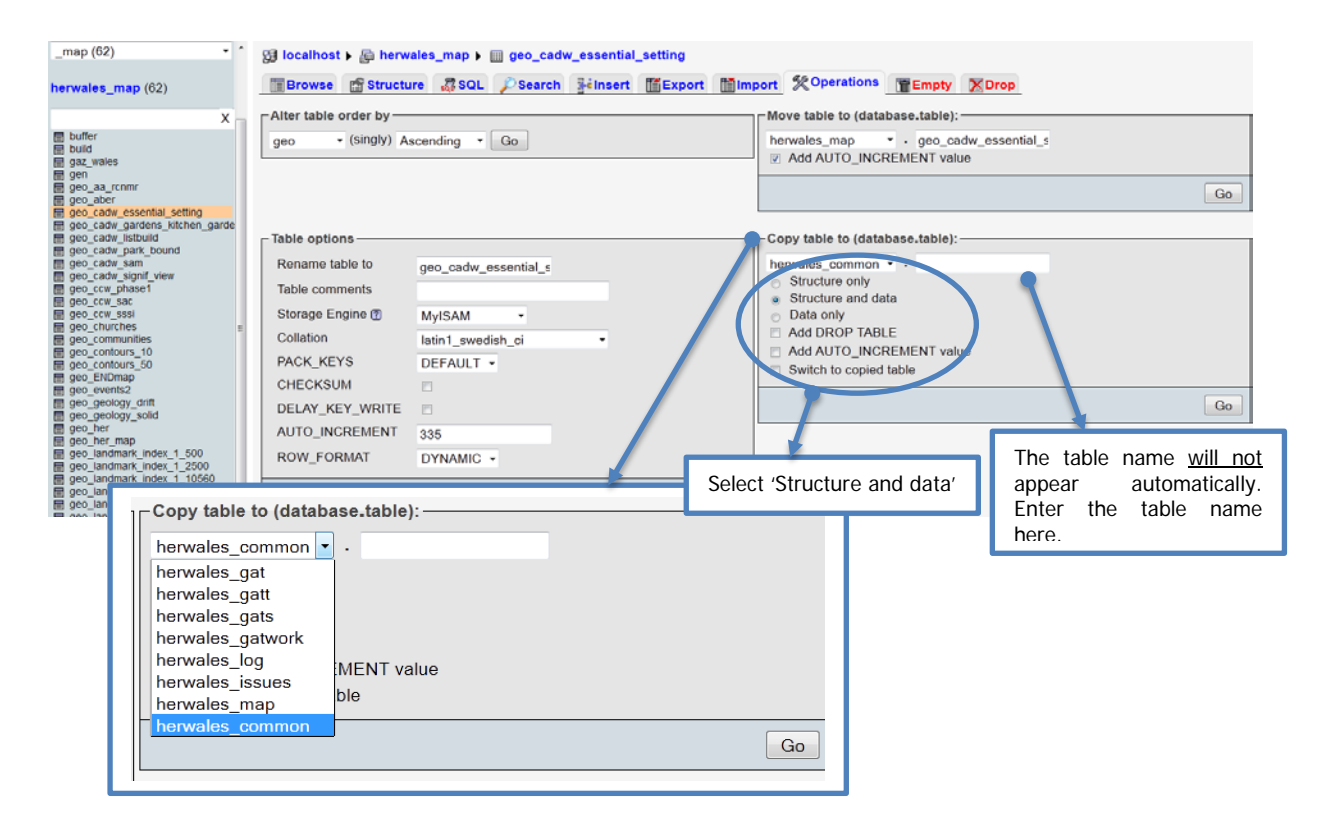

Once you have chosen the database you want to copy the table to from the drop down list and you are happy with the table name you have entered then hit 'Go'. This will complete the operation, and a copy of the table will now appear in its new database location.